### Hey! Welcome to this quick guide of "WP EASYCLONE" Plugin

You will discover how to shift a WP website to a new domain in just few steps

#### **Open Your WP Installed Website's Dashboard**

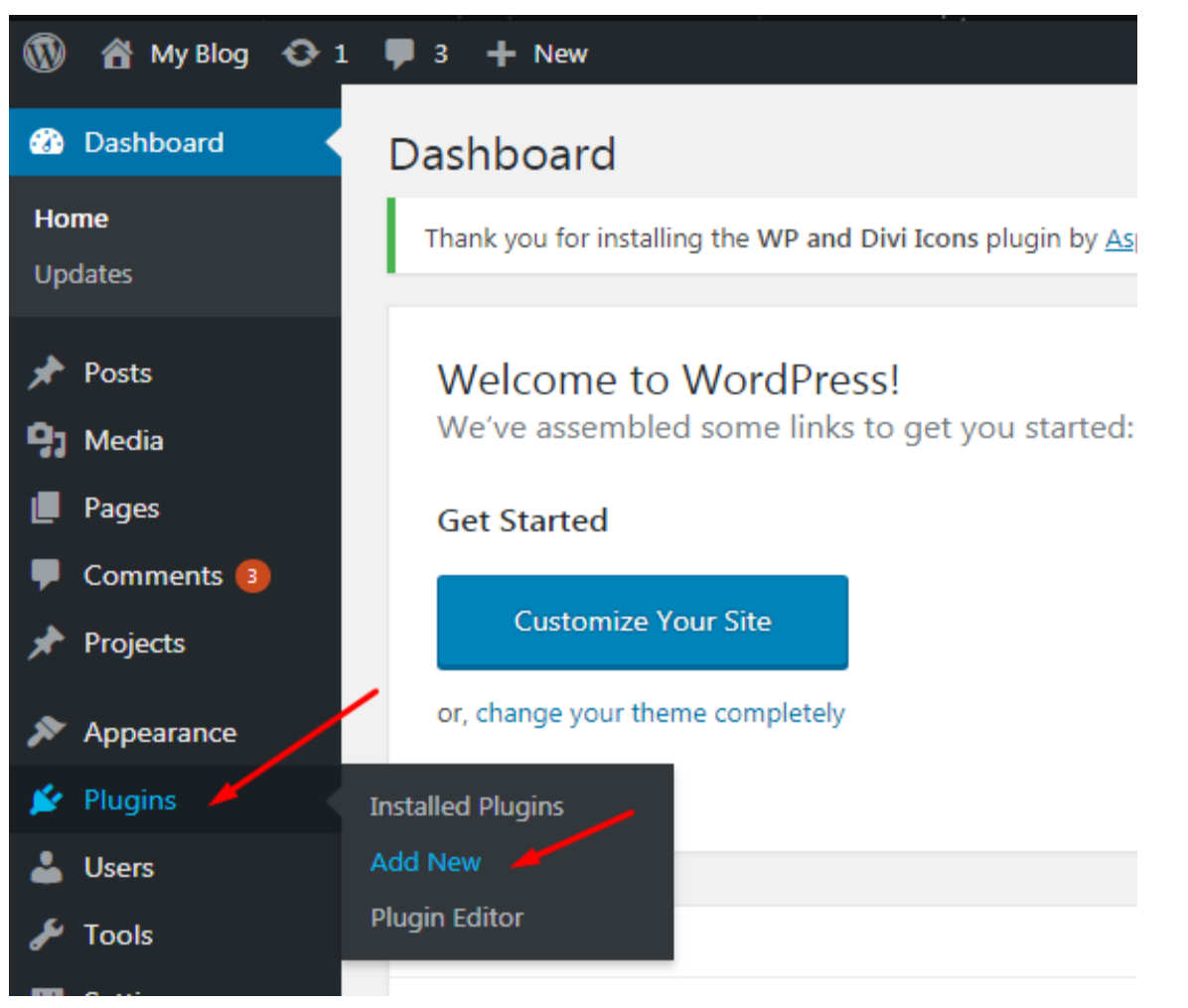

#### 1. Go To "Plugins" and then "Add New"

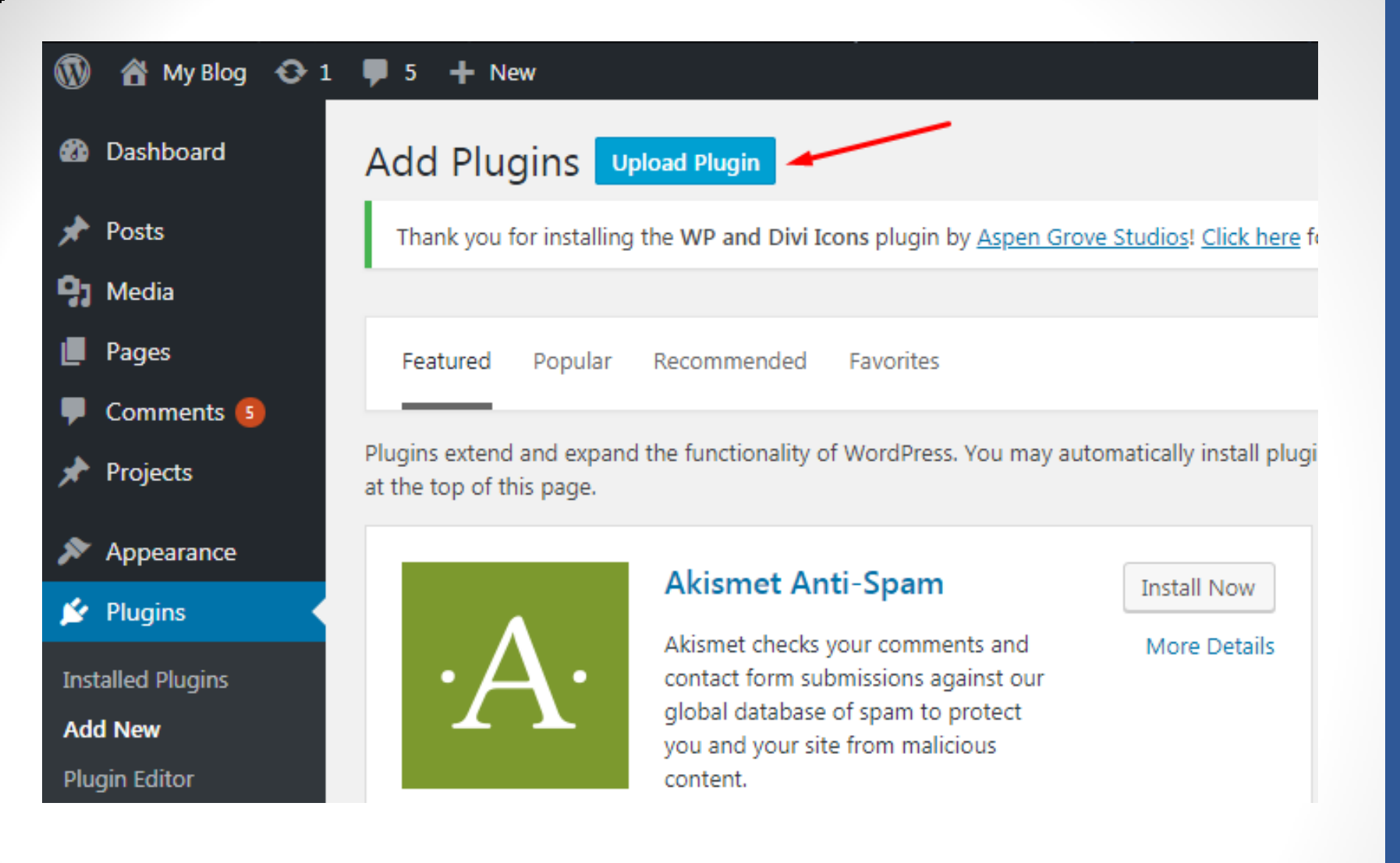

2. Click On "Upload Plugin" for the purpose of installing this plugin

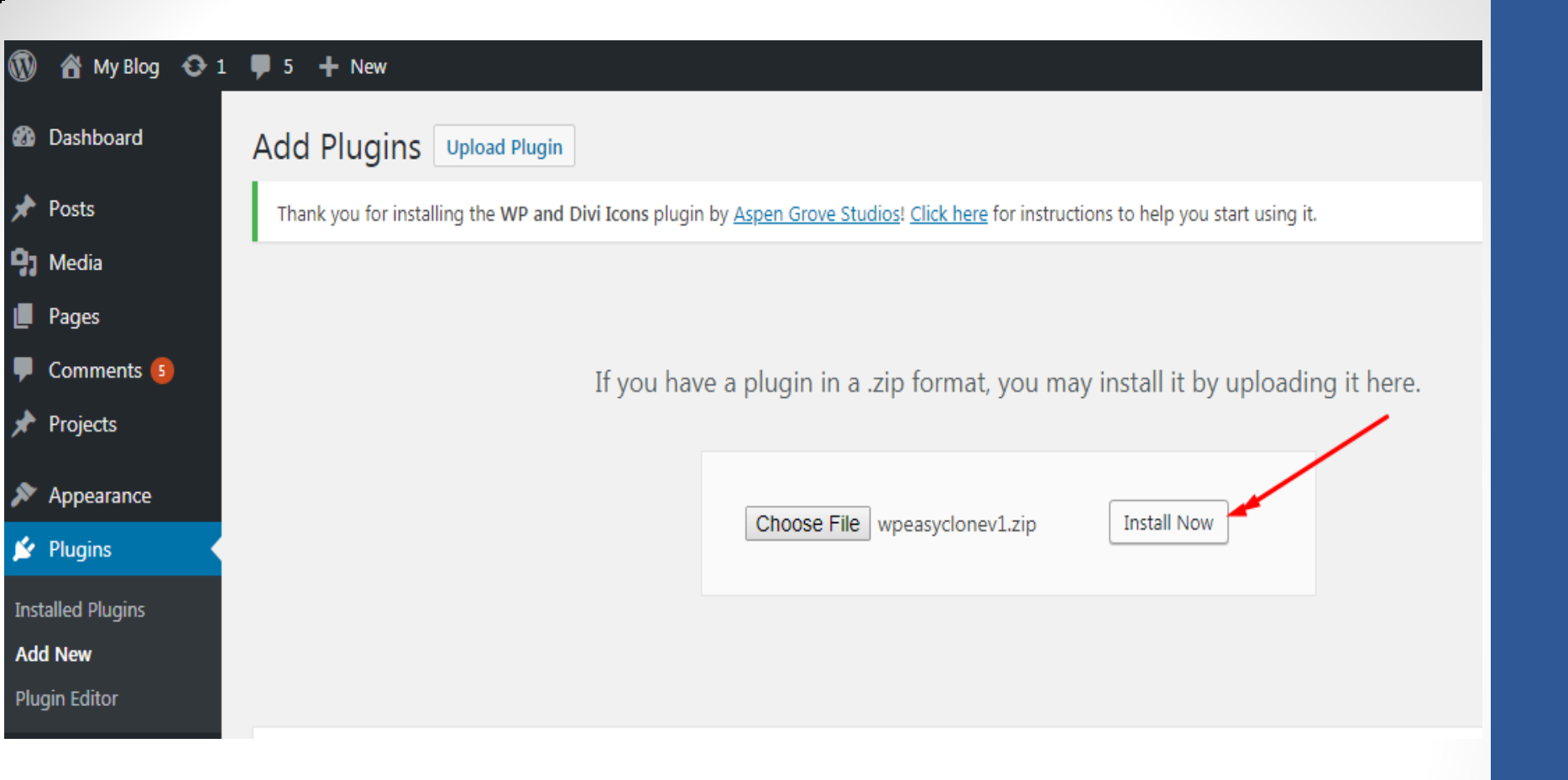

## 3. Choose File from your downloaded folder and click on "Install Now"

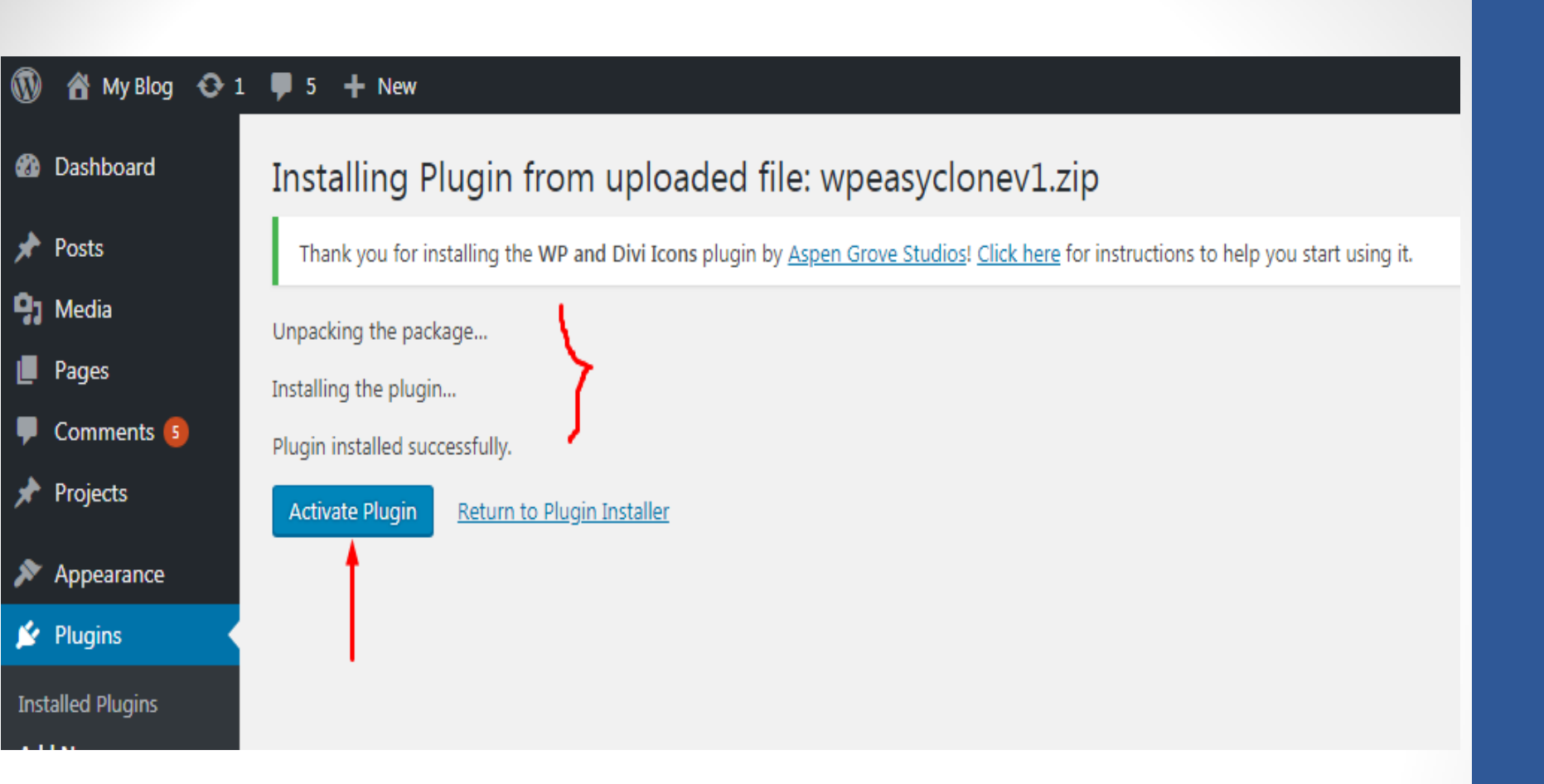

#### 4. Once the Plugin is Installed Successfully Click "Activate Plugin"

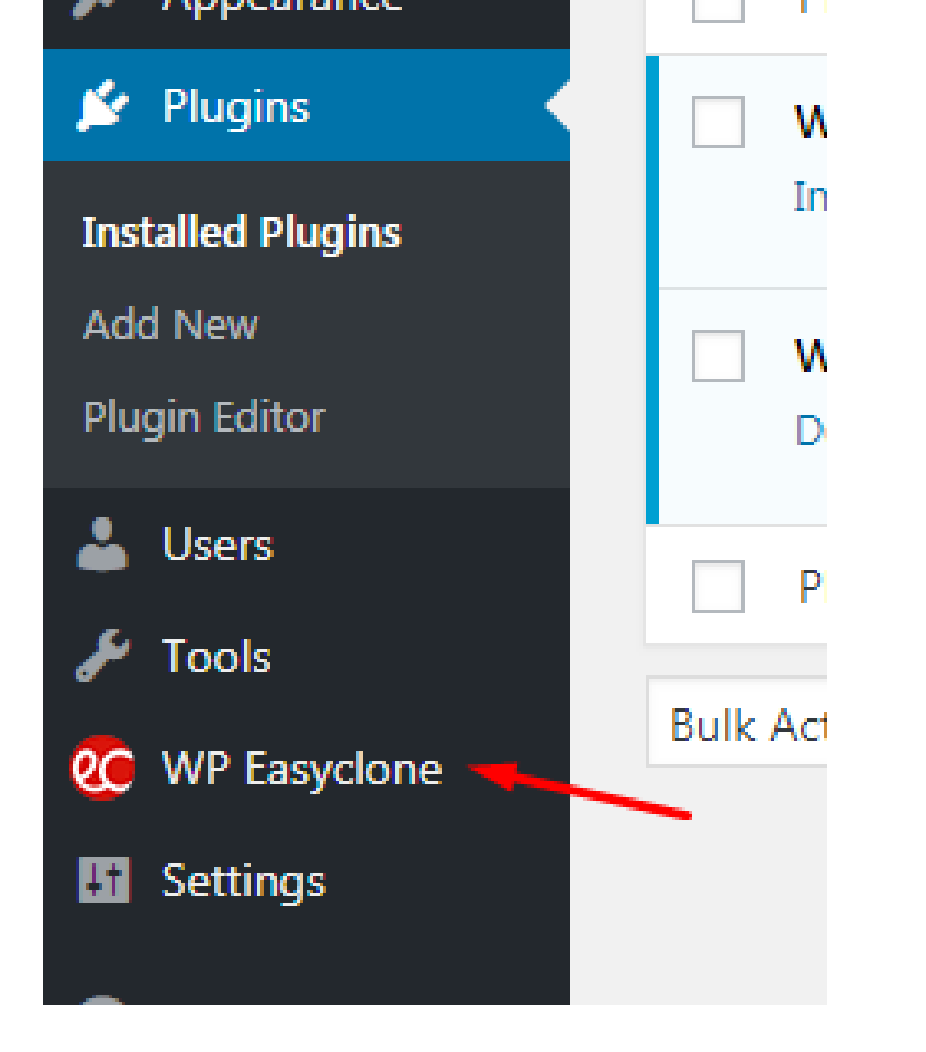

#### 5. You Will Notice WP EasyClone Plugin Congrats its Installed Now!

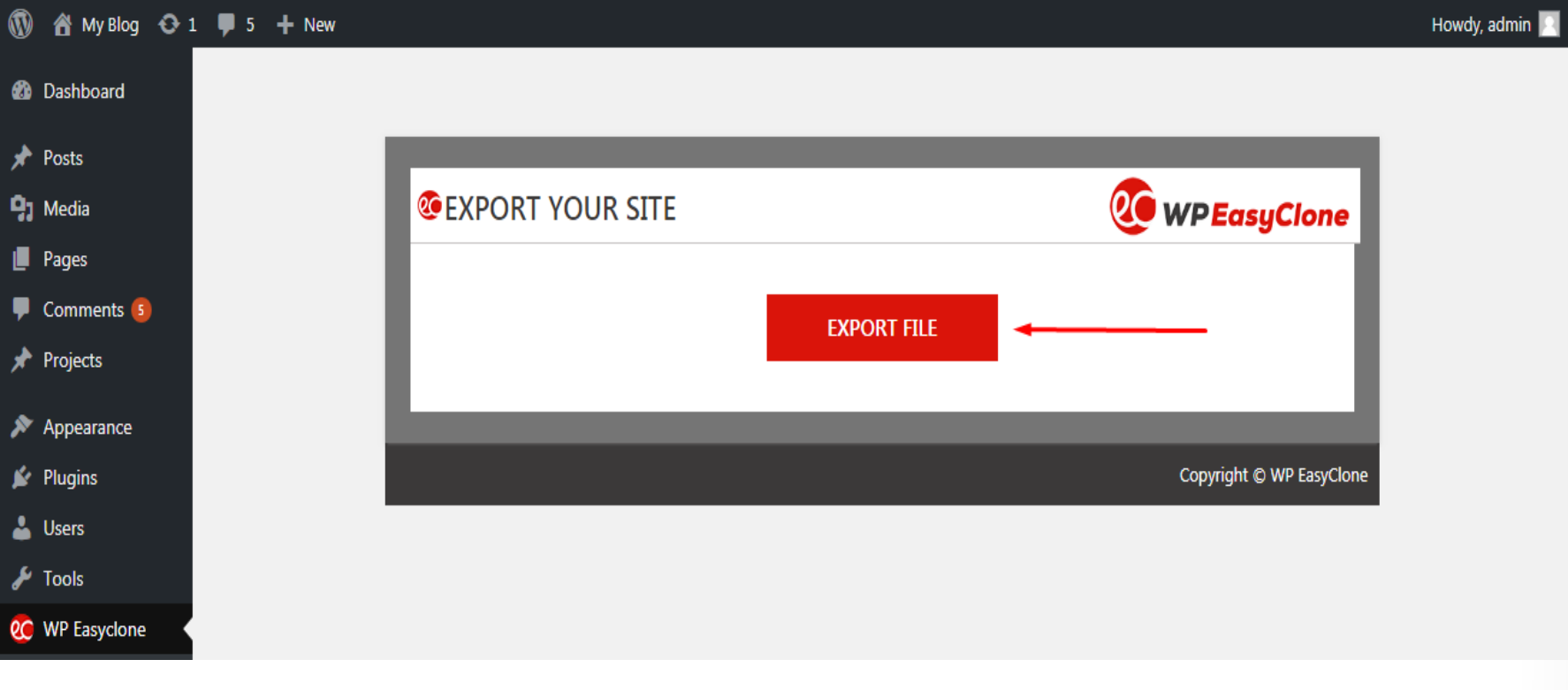

## 6. To Clone Whole Of Your Website Click On . "EXPORT FILE"

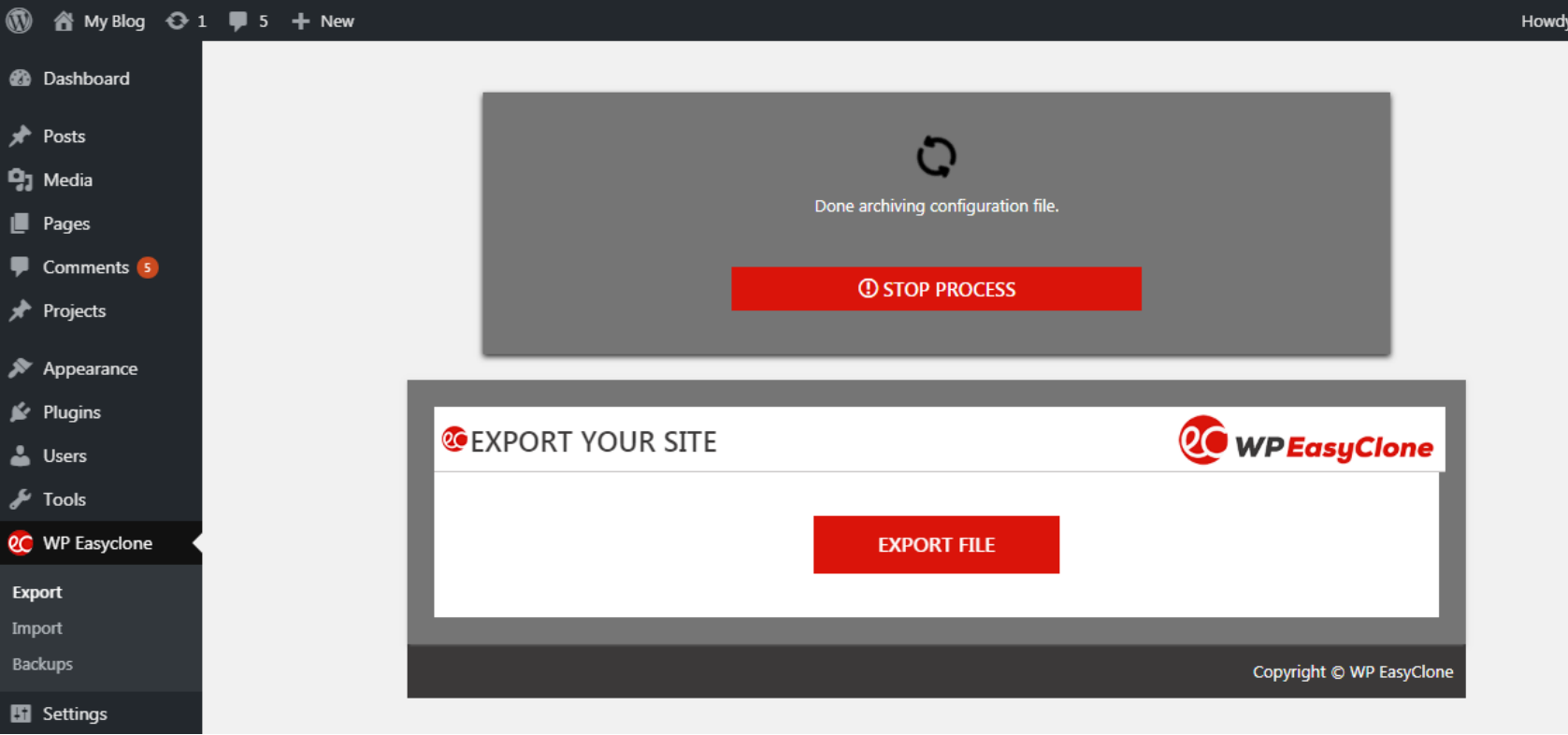

#### 7. Once you clicked "Export File" then WP EasyClone will Collect all the information on your website.

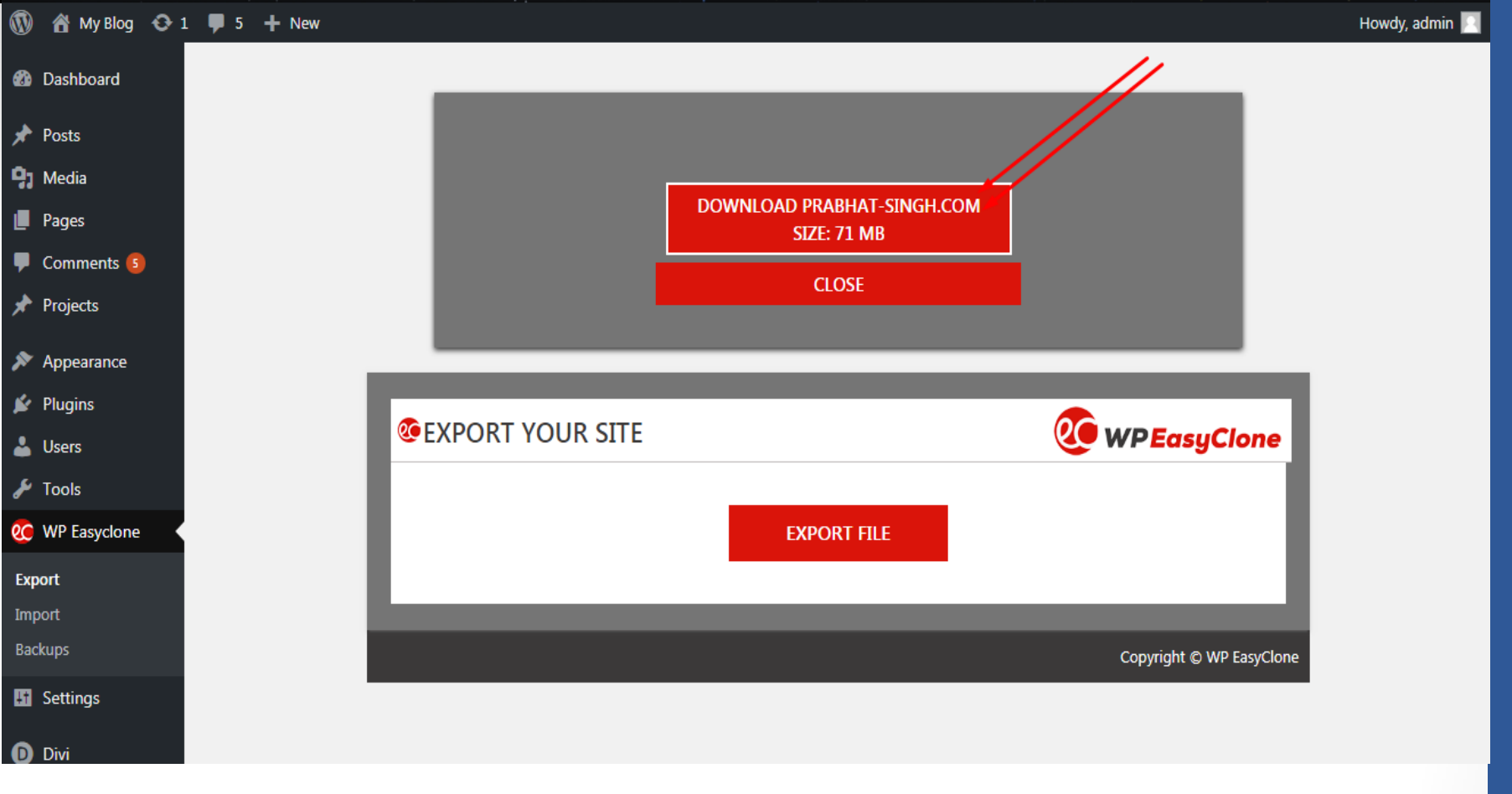

#### 8. Once the Information get collected Click on "DOWNLOAD YOUSITENAME.COM"

| Today |                                                                                 |
|-------|---------------------------------------------------------------------------------|
|       | prabhat-singh.com-20190302-161517-516.wpclone                                   |
| _     | https://prabhat-singh.com/wp-content/WPEC-backups/prabhat-singh.com-20190302-16 |
|       | 27.6 KB/s - 248 KB of 70.8 MB, 44 mins left                                     |
|       | Pause Cancel                                                                    |

# 9. WP EasyClone will download whole website including its webapages, plugins, themes and everything as " .wpclone file "

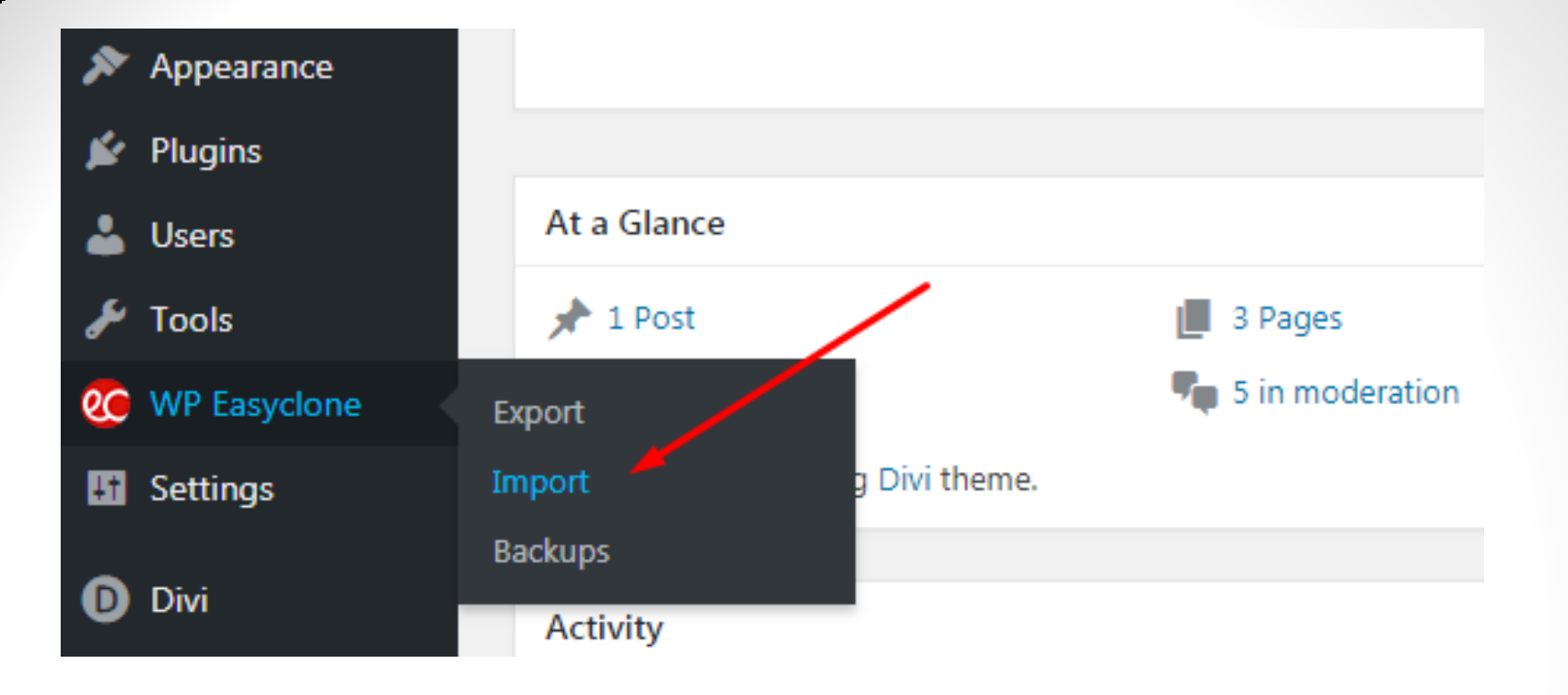

10. Now In Order to Clone or Restore Whole
Of your old Website to a New Domain make
sure that this new domain is installed on WP
with "WP EasyClone" Plugin activated.. If its
done then....
Click on "Import" as directed above.

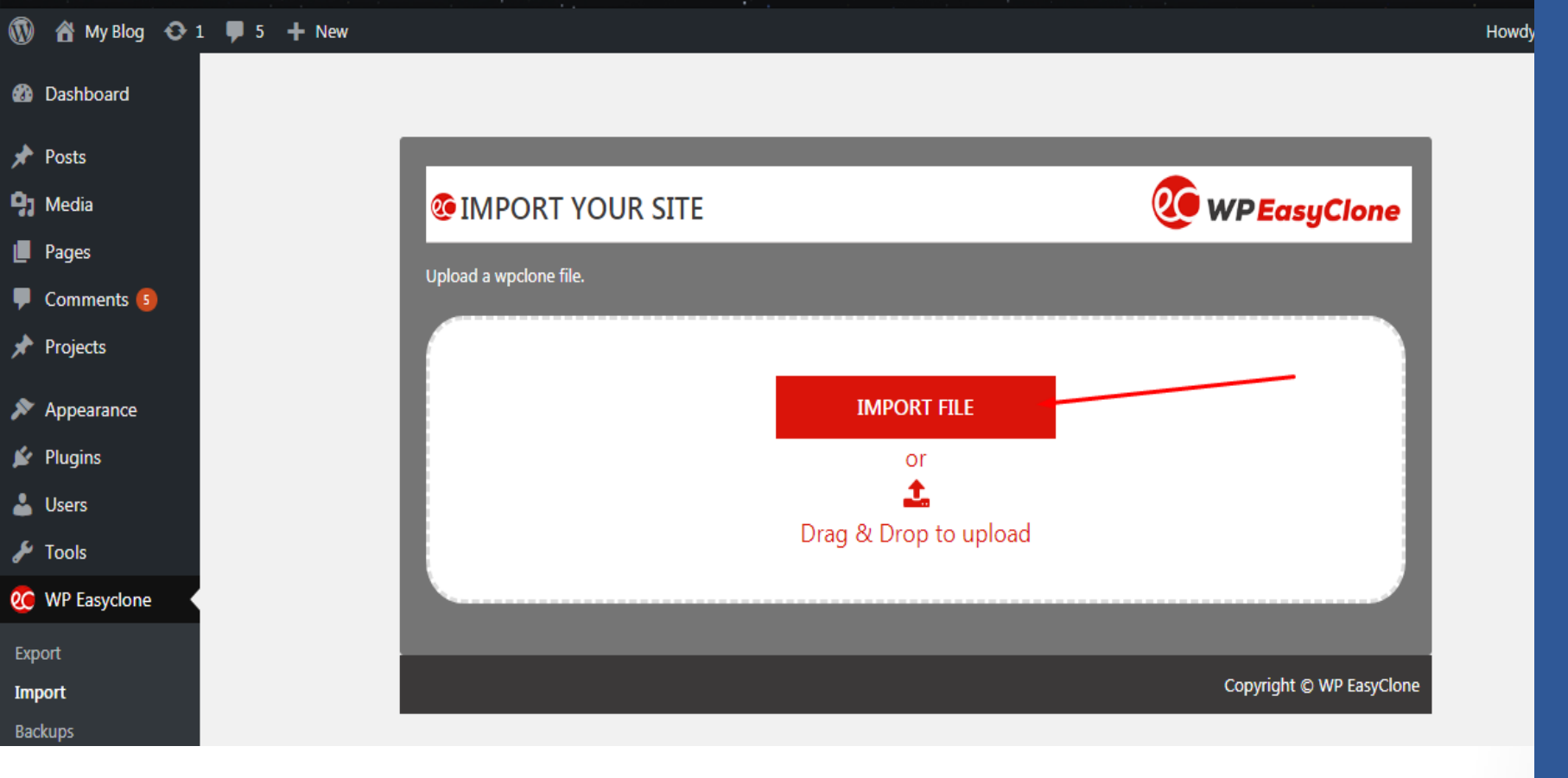

#### **11. Click on "IMPORT FILE"**

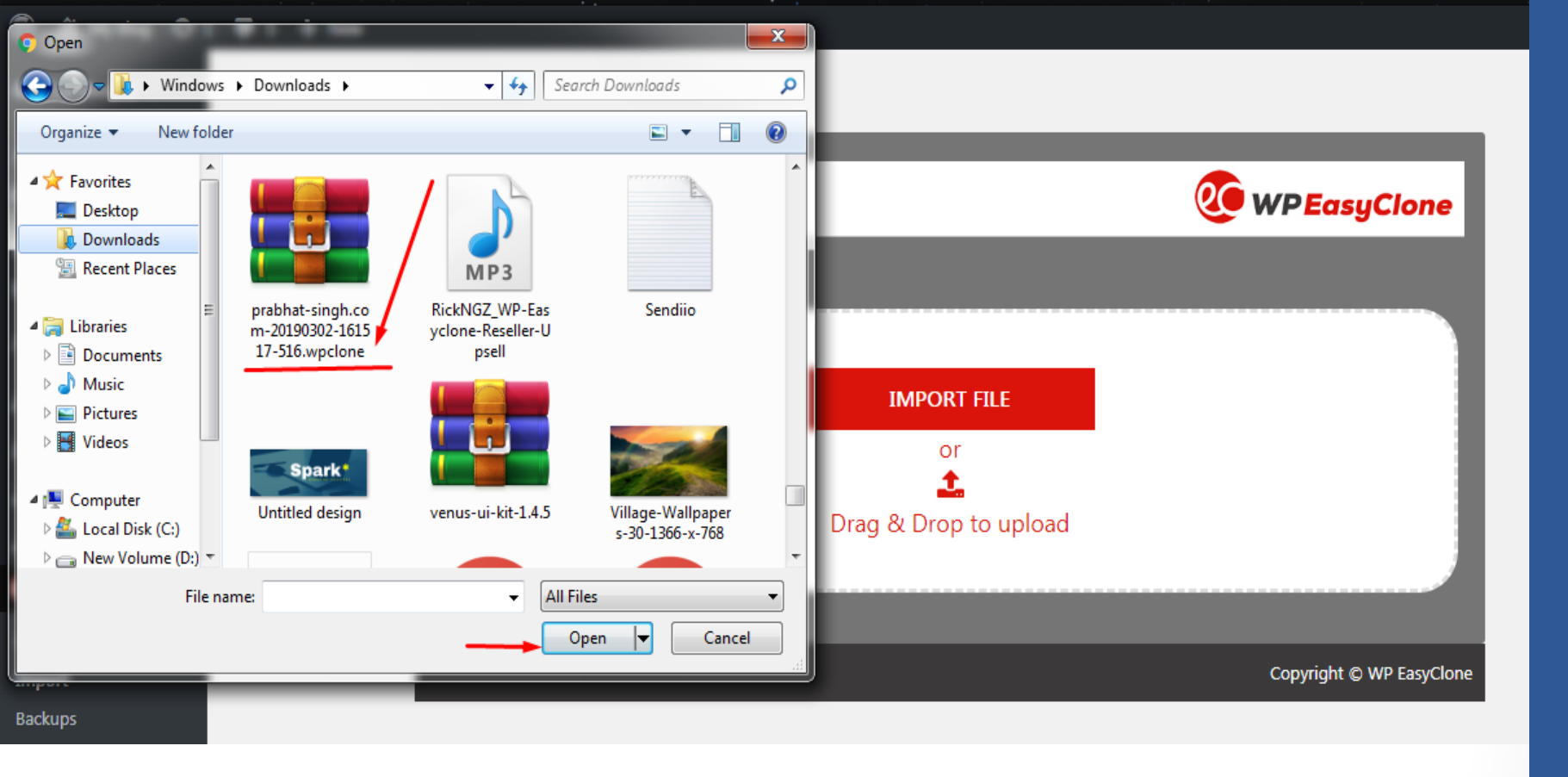

12. Select Your " .wpclone " file of previous domain that you want to clone and click Open. Wair for few minutes and your old website would be completely restored or cloned.. Congrats You Are Done

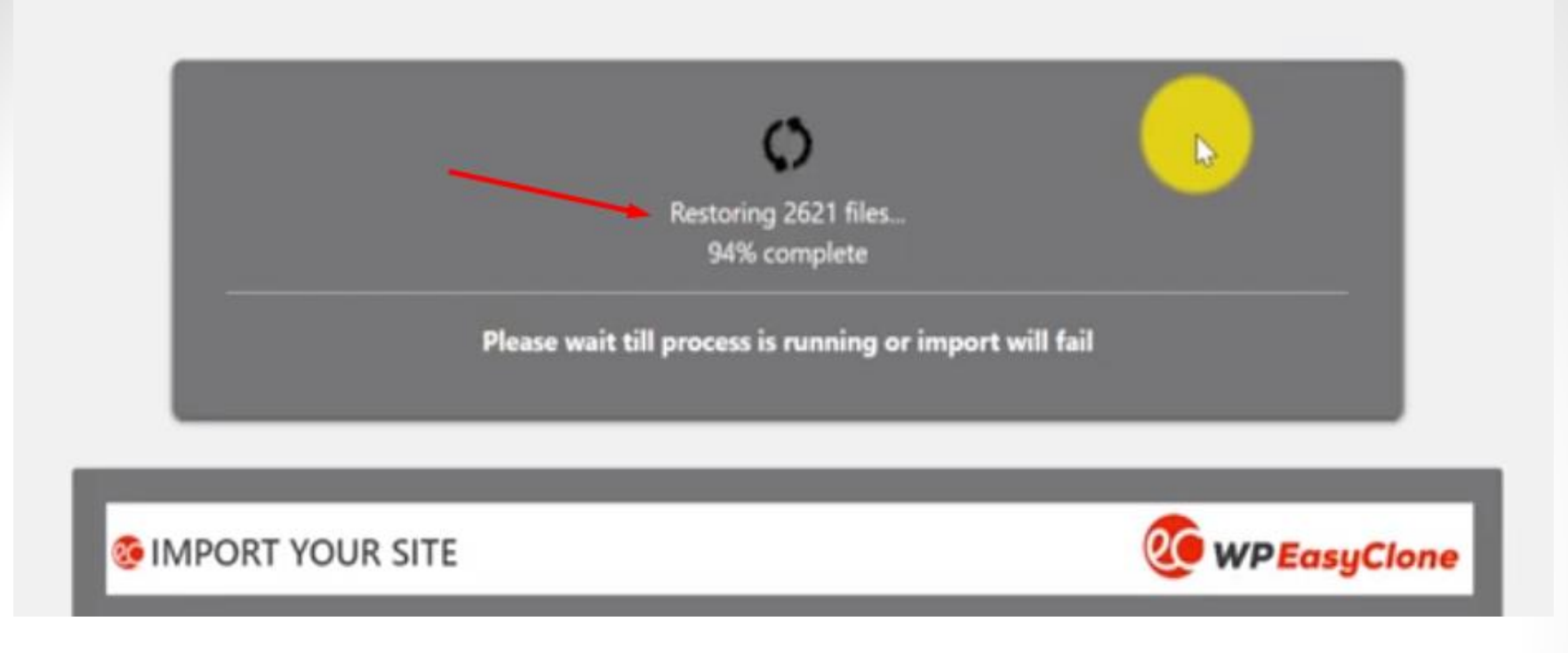

#### **13. It will start restoring process**

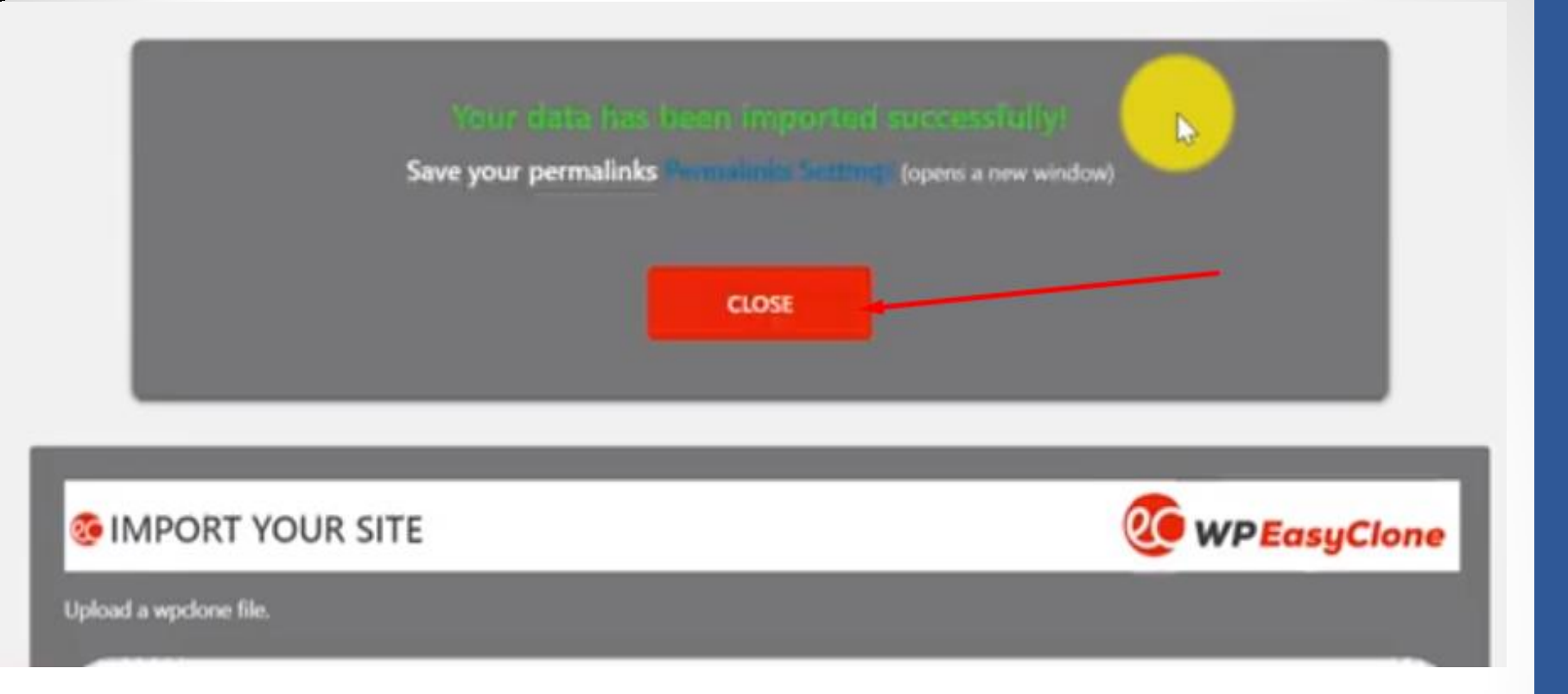

## 14. Once the data is imported the Click on Close.

Then Refresh the website and CONGRATS your whole old website is completely Cloned.

This theme requires the following plugins: Revolution Slider, <u>YITH WooCommerce Ajax Product Filter</u> and <u>woocommerce</u>. Begin installing plugins | Dismiss this notice

|   | <b>@BACKUPS</b>                                |             |          |   | <b>WPEasyClone</b> |   |  |
|---|------------------------------------------------|-------------|----------|---|--------------------|---|--|
| ¢ | Schedule Backup                                |             |          |   |                    |   |  |
|   | Name                                           | Date        | Size     |   |                    |   |  |
|   | D danseward.info-20190217-065005-580.wpclone   | 13 mins ago | 71.24 MB | 7 | Ð                  | × |  |
|   | D danseward info-2019/0217-003333-109 worklope | 6 hours ago | 71.24 MB | 7 | 6                  | × |  |

#### Hey! Here is how you can Schedule Backup Click On "Schedule Backup"

| Schedule                                                                                                    | Once Hourly             |             |          |   |    |   |
|----------------------------------------------------------------------------------------------------|-------------------------|-------------|----------|---|----|---|
|                                                                                                    | Once Hourly             |             |          |   |    |   |
| The second second second second second second second second second second second second second second second s | Once Viewdy             |             |          |   |    |   |
| Done                                                                                                    | Once Monthly            | O WEEKS     |          |   |    |   |
| Norma                                                                                                    |                         | Date        | Size     |   |    |   |
| Name                                                                                                    |                         |             |          |   |    |   |
| danseward info-2019                                                                                            | 0217-065005-580.wpclone | 13 mins ago | 71.24 MB | + | *9 | × |

17 hours ago

18 hours ago

71.24 MB

95.87 MB

×

×

6)

G

Then set the criteria of your backup and WP EasyClone Will Automatically Backup On Complete Autopilot for you.

danseward.info-20190216-140109-628.wpclone

danseward.info-20190216-132033-644.wpclone

| Schedule Backup                              |              |           |                           |
|----------------------------------------------|--------------|-----------|---------------------------|
| Name                                         | Date         | Size      |                           |
| Anseward.info-20190217-065005-580.wpclone    | 13 mins ago  | 71.24 MB  | S O ×                     |
| danseward.info-20190217-003333-109.wpclone   | 6 hours ago  | 71.24 MB  | <b>T</b> 🕘 🗙              |
| danseward.info-20190216-140109-628.wpclone   | 17 hours ago | 71.24 MB  | <b>T</b> 🕘 🗙              |
| D danseward.info-20190216-132033-644.wpclone | 18 hours ago | 95.87 MB  | <b>T</b> • <b>X</b>       |
| danseward.info-20190216-121726-266.wpclone   | 19 hours ago | 120.64 MB | <b>T</b> • <b>X</b>       |
| danseward.info-20190216-121158-545.wpclone   | 19 hours ago | 120.64 MB | <b>T</b> $\odot$ <b>X</b> |

You May Download them whenever you want And Restore ..

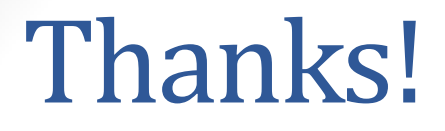

#### Well, Did you miss the following HOT products? <u>GET WP EASYCLONE BUSINESS TOOLKIT HERE</u> <u>GET WP EASYCLONE DFY HERE</u> <u>GET THE WP EASYCLONE RESELLER LICENSE HERE</u>

Regards, Rick & Prabhat